## **Entering Retirements**

To enter a retirement for an employee you will go to HRWeb>Special Update>Retire Employee.

| Inst                                                                                    | ructions              |                                          |                                      |  |  |  |
|-----------------------------------------------------------------------------------------|-----------------------|------------------------------------------|--------------------------------------|--|--|--|
| llow t                                                                                  | this process to retir | e an employee:                           | •                                    |  |  |  |
| 1.                                                                                      | Enter the date the    | retirement will take effect. You will be | able to process only those employees |  |  |  |
| 2. Select/Enter a department number or use the search button to search a department(s). |                       |                                          |                                      |  |  |  |
| <ol> <li>Use +/- to add or delete more departments.</li> </ol>                          |                       |                                          |                                      |  |  |  |
| nter                                                                                    | the as of date        |                                          |                                      |  |  |  |
| Inter the effective date for this retirement.                                           |                       |                                          |                                      |  |  |  |
|                                                                                         |                       |                                          |                                      |  |  |  |
| Grid                                                                                    |                       | Personalize   Find                       | 🧖   🛗 First 🚺 1-2 of 2 🗅 Last        |  |  |  |
|                                                                                         | *Department           | Description                              | •                                    |  |  |  |
| 1                                                                                       | 160000 🔍              | HR Administration                        | + -                                  |  |  |  |
| 2                                                                                       | 160060                | HR: Data Services                        | + <b>-</b> •                         |  |  |  |
|                                                                                         |                       |                                          |                                      |  |  |  |

Once you have selected all the necessary depts. with employees retiring on the effective date specified. Click "Continue".

Select all the employees retiring. If the result set for the depts. requested is greater than the display limit, you will not be able to see the full employee list displayed on one page. If so, scroll up to the blue bar and navigate to the next page(s).

## All the employees selected must all have the same retirement date to use this method of entry.

Click "Continue" after you have selected all the employees.

| Retire Employee<br>Retirement Details                                                                                                    |                          |                      |                           |  |  |  |  |
|----------------------------------------------------------------------------------------------------|--------------------------|----------------------|---------------------------|--|--|--|--|
| The Retirement Date is the first day the employee is no longer employed at the company.<br>Select Submit once you have entered the retirement information.<br>Retirement Details |                          |                      |                           |  |  |  |  |
| Retirement Dat                                                                                                    | te: 12/11/2014 🛐         | Enter effective date |                           |  |  |  |  |
| *Reason for Re                                                                                                    | tirement: Retirement     | ~                    |                           |  |  |  |  |
|                                                                                                    | Current Information      |                      | New Information           |  |  |  |  |
| Department:                                                                                                    | HR Administration        | 160000               | HR: Retiree (HR Use Only) |  |  |  |  |
| Location:                                                                                                    | 1599 CLIFTON RD          | 1599003              | Emory University Location |  |  |  |  |
| Pay Group:                                                                                                    | Emory University Monthly | EUM                  | Retired University        |  |  |  |  |
| Submit                                                                                                    |                          |                      |                           |  |  |  |  |
| * Required Field                                                                                                    |                          |                      |                           |  |  |  |  |
| Return to Select                                                                                                    | Employees                |                      |                           |  |  |  |  |

If the effective date is incorrect, click <u>Return to Select Employees</u> link in lower left corner to correct.

If the effective date is correct, review the selected employees. If the selection of employees is incorrect, click <u>Return to Select Employees</u> link in lower left corner to correct.

If all is correct, click the "Submit Button"

Your request will be submitted for approval. Emory HR web will generate an e-mail to the Benefits staff.

They will review the request and check to see if the employee is eligible to retire and receive retiree benefits. You will also see a confirmation screen of your entry and you will receive an e-mail confirmation that your request was submitted and when.

## **Entering Retirements**

To check the status of your retirement entry for an employee you will go to Emory HR Web>Special Update>Employee Retirement Status

| Select a Transa                                                                    | action         |                                    |                                                                                                    |                                                     |  |  |  |
|------------------------------------------------------------------------------------|----------------|------------------------------------|----------------------------------------------------------------------------------------------------|-----------------------------------------------------|--|--|--|
|                                                                                    |                |                                    |                                                                                                    |                                                     |  |  |  |
| The list below contains r                                                          | otiromont r    | oquaete                            | Click on an employee                                                                                | to view details                                     |  |  |  |
| The list below contains retirement requests. Click on an employee to view details. |                |                                    |                                                                                                    |                                                     |  |  |  |
|                                                                                    |                |                                    |                                                                                                    |                                                     |  |  |  |
| Employee Retirement                                                                |                |                                    | Dereonaliza   Find                                                                                  | 1 🗷 1 🛗 First 🕅 4 457 of 457 🖸 1 as                 |  |  |  |
| Requests                                                                           |                |                                    | reisonalize ( i litu                                                                                |                                                     |  |  |  |
| Requests<br><u>Name</u>                                                            | Empl ID        | Empl<br>Record                     | Retirement Date                                                                                     | Workflow Status                                     |  |  |  |
| Requests<br><u>Name</u>                                                            | <u>Empl ID</u> | Empl<br>Record                     | Retirement Date 09/01/2013                                                                          | Workflow Status<br>Approved                         |  |  |  |
| Requests<br><u>Name</u>                                                            | Empl ID        | Empl<br>Record<br>0                | Retirement Date           09/01/2013           09/01/2011                                           | Workflow Status Approved Approved                   |  |  |  |
| Requests<br><u>Name</u>                                                            | Empl ID        | Empl<br>Record<br>0<br>0<br>0      | Retirement Date           09/01/2013           09/01/2011           09/01/2013                      | Workflow Status Approved Approved Approved          |  |  |  |
| Requests<br><u>Name</u>                                                            | Empl ID        | Empl<br>Record<br>0<br>0<br>0<br>0 | Retirement Date           09/01/2013           09/01/2011           09/01/2013           09/01/2013 | Workflow Status Approved Approved Approved Approved |  |  |  |

Click the employee name to see the status of the request

| Employee Retirement Status |                           |                   |        |                           |  |  |  |
|----------------------------|---------------------------|-------------------|--------|---------------------------|--|--|--|
| Retire Employee            |                           |                   |        |                           |  |  |  |
|                            |                           |                   |        |                           |  |  |  |
| Retirement De              | tails                     |                   |        |                           |  |  |  |
|                            |                           |                   |        |                           |  |  |  |
| Retirement Date:           |                           | 09/01/2013        |        |                           |  |  |  |
| Reason for Retirement:     |                           | Retirement        |        |                           |  |  |  |
| Workflow Status:           |                           | Approved          |        |                           |  |  |  |
| Effective Sequence:        |                           | 1                 |        |                           |  |  |  |
|                            | Curren                    | t Information     |        | New Information           |  |  |  |
| Department:                | HR: Reti                  | ree (HR Use Only) | 169902 | HR: Retiree (HR Use Only) |  |  |  |
| Location:                  | Emory University Location |                   | EUV    | Emory University Location |  |  |  |
| Pay Group: Retired Univ    |                           | Jniversity        | REU    | Retired University        |  |  |  |

You will receive an e-mail confirmation if the retirement submission is approved and the change will also be visible on the Job Summary page for the employee.

If the request is denied and the person still leaves employment at Emory, the change must be submitted as a voluntary termination instead.